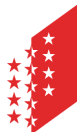

**CANTON DU VALAIS** 

**KANTON WALLIS** 

Departement für Volkswirtschaft und Bildung Dienststelle für Landwirtschaft Amt für Direktzahlungen

PF 437, 1951 Sion (Châteauneuf)

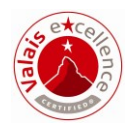

# HODUFLU

## Lieferungen an den Kantonsbetrieb

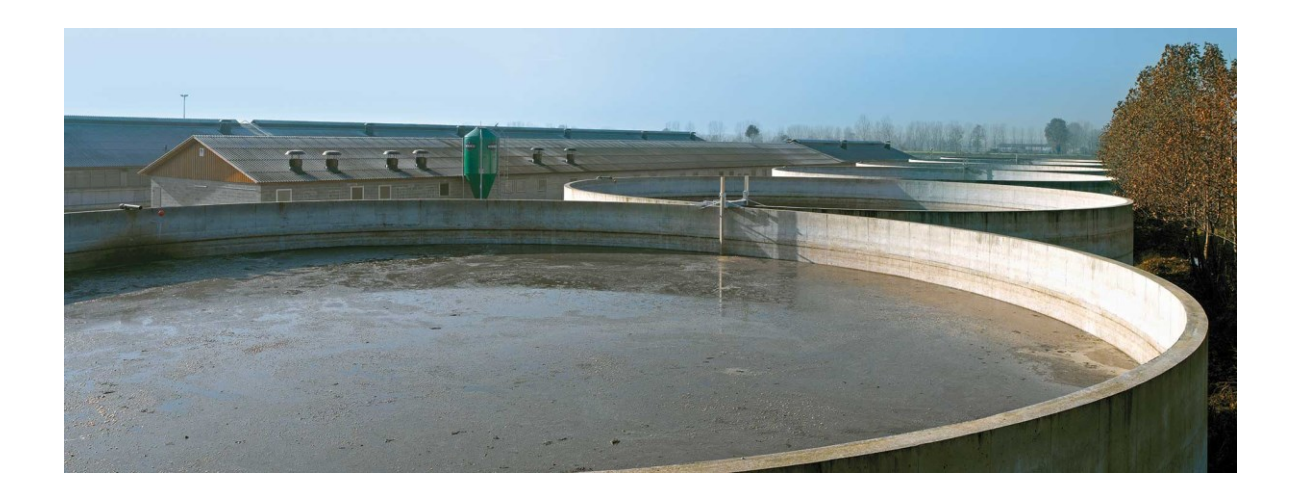

Version vom: 04.12.2018 Inkrafttreten: 01.01.2019

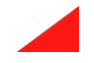

### Allgemein

Diese Anleitung beschreibt das Vorgehen bei Lieferungen von Hofdüngern an externe Abnehmer ohne Betriebsnummer in HODUFLU (Gärtnereien, Ausland, Privatpersonen, etc.). An den Kantonsbetrieb können nur **kleine Mengen** (z.B. für Gärten) an Privatpersonen abgegeben werden. Für grössere Mengen wird ein Antrag an den Kanton benötigt (mehr als 5m<sup>3</sup> pro Lieferung und 10m<sup>3</sup> pro Abgeber pro Jahr).

Hinweis: Das Durchführen von Sammelbuchungen sowie direkte Lieferungen an den Kantonsbetrieb **sind nicht mehr gestattet**.

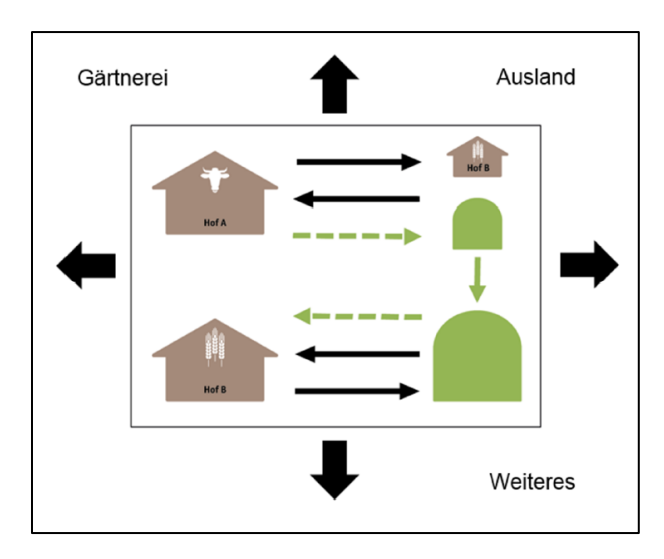

#### Schritt 1

Überprüfen Sie, ob der Abnehmer in HODUFLU existiert unter "Lieferungen → Abgaben (ohne Vertrag) erfassen". Bei der Suche sind mind. 2 Suchkriterien einzugeben. Wir empfehlen Ihnen, die zwei Suchkriterien "Kanton" und "PLZ" zu verwenden um die Suche zu vereinfachen (verwenden Sie nicht zu viele Suchkriterien).

| Bewirtschafterdaten                                                 | Lieferungen > Abgaben (ohne Vertrag) erfassen                                         |                    |
|---------------------------------------------------------------------|---------------------------------------------------------------------------------------|--------------------|
| Produkte                                                            |                                                                                       |                    |
| Lieferungen<br>Abgaben (ohne Vertrag)                               | Abnehmer auswählen                                                                    |                    |
| erfassen<br>Abgabe (mit Vertrag) erfassen                           | Kanton 💌 Nachname                                                                     |                    |
| Abgaben an externe<br>Betriebe/Personen (Export)                    | Vorname PLZ                                                                           |                    |
| Abnahmen von externen<br>Betrieben/Personen (Import)                | Ort                                                                                   |                    |
| Verträge (Abgabe)<br>Verträge (Annahme)                             | nur Bio                                                                               |                    |
| Gehaltstabelle<br>Handbuch.                                         | Die letzten Abnehmer                                                                  | 1                  |
| Helpdesk Agate                                                      | Datensätze pro Seite 10 💌                                                             | Datensätze filtern |
| 0848 222 400<br>info@aqatehelpdesk.ch<br>Mo bis Fr, 08:00 bis 16:30 | Sel. Klidp Ktidb Nachname                                                             | Vorname Bio        |
|                                                                     | 1 bis 2 von 2 Datensätzen In Lieferschein übernehmen                                  | ✓ Vorige Nächste ► |
|                                                                     | Bundesamt für Landwirtschaft BLW - Bundesamt für Umwelt BAFU<br>Kontakt   Rechtliches |                    |

Wenn der Abnehmer vorhanden ist, dann führen Sie die Lieferung an diesen Betrieb durch.

### Schritt 2

Wenn der Abnehmer in Schritt 1 nicht gefunden werden kann, dann gehen Sie unter "Lieferungen → Abgaben an externe Betriebe/Personen (Export)". Hier können Sie nach einem Abnehmer suchen, den Sie bereits erfasst haben und aus der Liste auswählen. Sollte der Abnehmer noch nicht erfasst worden sein, so können Sie dies unter "Neuen Abnehmer/Abgeber erfassen" durchführen.

| Bewirtschafterdaten                                  | Lieferungen > Abgaben an externe Betriebe/Personen (Export)                           |                            |
|------------------------------------------------------|---------------------------------------------------------------------------------------|----------------------------|
| Produkte                                             |                                                                                       |                            |
| Lieferungen                                          |                                                                                       |                            |
| Abgaben (ohne Vertrag) erfassen                      | Bitte beachten: Hier erzeugen Sie eine Lieferung aus H                                | ODUELU beraus an eine      |
| Abgabe (mit Vertrag) erfassen                        | Person/Firma die nicht in Agate vorhanden ist Lieferu                                 | ngen in die Landwirtschaft |
| Pendente Lieferscheine                               | werden NICHT hier erfacet                                                             | ngen in die Landwirtschart |
| Abgaben an externe                                   | werden Niofft mei endsst.                                                             | _                          |
| Betriebe/Personen (Export)                           | Abnehmer auswählen für Export                                                         | 1                          |
| Abnahmen von externen<br>Betrieben/Personen (Import) | ·                                                                                     | Suchen nach                |
| Verträge (Abgabe)                                    | Land CH 💌                                                                             | externernen Abnehmern      |
| Verträge (Annahme)                                   | Kanton 💌                                                                              |                            |
|                                                      | Nachname                                                                              |                            |
| Cobaltetaballa                                       | Vorname                                                                               |                            |
| Genalistabelle                                       | Firma                                                                                 |                            |
| Handbuch.                                            | Adresse                                                                               |                            |
| Helpdesk Agate                                       | Ort                                                                                   |                            |
| 0848 222 400                                         | PI 7                                                                                  |                            |
| info@agatehelpdesk.ch                                | Suchen                                                                                |                            |
| Mo bis Fr, 08:00 bis 16:30                           | Suchen                                                                                |                            |
|                                                      | Die letzten Abnehmer                                                                  |                            |
|                                                      |                                                                                       |                            |
|                                                      | Datensätze pro Seite 10 💌                                                             | Datensätze filtern         |
|                                                      | Sel. Firma Nachname Vorname Adresse                                                   | PLZ/Ortschaft Kt Land      |
|                                                      | 0                                                                                     |                            |
|                                                      | Auswahl bereits erstelleter externer                                                  | Abnehmer                   |
|                                                      | 0                                                                                     |                            |
|                                                      | 0                                                                                     |                            |
|                                                      | 0                                                                                     |                            |
|                                                      |                                                                                       |                            |
|                                                      |                                                                                       |                            |
|                                                      |                                                                                       |                            |
|                                                      | 0                                                                                     |                            |
|                                                      |                                                                                       |                            |
|                                                      |                                                                                       |                            |
|                                                      | 1 bis 10 von 34 Datensätzen                                                           | 📹 Vorige Nächste 🕨         |
|                                                      | In Lieferschein übernehmen                                                            |                            |
|                                                      | Neuen Abnehmer/Abgeber erfassen Erfassen neuer ext                                    | erner Abnehmer             |
|                                                      | Bundesamt für Landwirtschaft BLW - Bundesamt für Umwelt BAFU<br>Kontakt   Rechtliches |                            |

Erfassen eines neuen Abnehmers: Hier können Sie einen neuen Abnehmer erfassen. Alle Felder (ausser E-Mail) sind Pflichtfelder. Sollte der Abnehmer eine Privatperson sein, so tragen Sie bitte im Feld "Firma" "Privatperson" ein. Der Abnehmer wird automatisch gespeichert und Ihrer Liste (siehe oben) für weitere Lieferungen hinzugefügt. Sollte der Abnehmer kein Mobiltelefon besitzen, so tragen Sie bitte die Festnetznummer ein.

| Bewirtschafterdaten                                                 | Lieferungen > Abgaben an externe Betrieb   | e/Personen (Export)  |                      |
|---------------------------------------------------------------------|--------------------------------------------|----------------------|----------------------|
| Produkte                                                            |                                            |                      |                      |
| Lieferungen                                                         |                                            |                      |                      |
| Abgaben (ohne Vertrag) erfassen                                     |                                            |                      |                      |
| Abgabe (mit Vertrag) erfassen                                       | Abnehmer/Abgeber ohne A                    | gate Nummer erfassen |                      |
| Pendente Lieferscheine                                              | Ŭ                                          |                      | Erfassen eines neuen |
| Abgaben an externe                                                  | Land CH                                    | •                    | externen Abnehmers   |
| Betriebe/Personen (Export)                                          | Kanton                                     |                      |                      |
| Abnahmen von externen<br>Betrieben/Personen (Import)                | Nachname                                   |                      |                      |
| Verträge (Abgabe)                                                   | Vorname                                    |                      |                      |
| Verträge (Annahme)                                                  | Firma                                      |                      |                      |
|                                                                     | Adresse                                    |                      |                      |
| Gehaltstabelle                                                      | Ort                                        |                      |                      |
| Handbuch.                                                           | PLZ                                        |                      |                      |
| Unindania Amete                                                     | MobileNr.                                  |                      |                      |
| helpdesk Agale                                                      | Email                                      |                      |                      |
| 0848 222 400<br>info@agatehelpdesk.ch<br>Mo bis Fr. 08:00 bis 16:30 |                                            | Speichern            |                      |
|                                                                     |                                            |                      |                      |
|                                                                     |                                            |                      |                      |
|                                                                     |                                            |                      |                      |
|                                                                     | Bundesamt für Landwirtschaft BLW - Bundesa | nt für Umwelt BAFU   |                      |
|                                                                     | Kontakt   Rechtliches                      |                      |                      |

Die Lieferung erfolgt wie üblich. Sie müssen die entsprechenden Angaben ausfüllen und die Lieferung senden.

| Bewirtschafterdaten             | Lieferungen > Abg     | aben an exte     | erne Betriebei | Personen (Expor   | t)           |                     |                 |                         |
|---------------------------------|-----------------------|------------------|----------------|-------------------|--------------|---------------------|-----------------|-------------------------|
| Produkte                        |                       |                  |                |                   |              |                     |                 |                         |
| Lieferungen                     | N                     |                  |                |                   |              |                     |                 |                         |
| Abgaben (ohne Vertrag) erfassen | Neuer Liefer          | schein           |                |                   |              |                     |                 |                         |
| Abgabe (mit Vertrag) erfassen   | Abgeber               |                  |                |                   |              |                     |                 |                         |
| Pendente Lieferscheine          | Personennummer        |                  | B              | etriebsnummer     |              |                     | Zone            | Kanton                  |
| Abgaben an externe              | Name                  |                  |                | careosnamici      | Vorname      | _                   | Lone            |                         |
| Betriebe/Personen (Export)      | Postadresse           |                  |                |                   |              |                     |                 | _                       |
| Abnahmen von externen           | PLZ Ort               |                  |                |                   |              |                     |                 |                         |
| Betrieben/Personen (Import)     | Standort              |                  |                |                   |              |                     |                 |                         |
| Verträge (Abgabe)               | Standortgemeinde      |                  |                |                   |              |                     |                 |                         |
| Verträge (Annahme)              | Mobiltelefon          |                  |                |                   |              |                     |                 |                         |
|                                 | E-Mai                 |                  |                |                   |              |                     |                 |                         |
| Gehaltstabelle                  | Lieferant             |                  | Abgeber        |                   | -            |                     |                 |                         |
| Handbuch                        | Liotorum              |                  | Augenei        |                   |              |                     |                 |                         |
| manabach.                       | Abnehmer (nicht r     | enistiert)       |                |                   |              |                     |                 |                         |
| Helpdesk Agate                  | Land                  | Cu               | K              | anton             | VC           |                     |                 |                         |
| 0848 222 400                    | Firma                 | Privatoersor     | n              |                   | 10           |                     |                 |                         |
| info@agatehelpdesk.ch           | Name                  | Muster           |                |                   | Vorname      |                     | Hans            |                         |
| Mo bis Fr, 08:00 bis 16:30      | Postadresse           | Musterstrass     | se 1           |                   |              |                     |                 |                         |
|                                 | PLZ Ort               | 9999 Musterstadt |                |                   |              |                     |                 |                         |
|                                 | Mahitalafar           | 0222222220       |                |                   |              |                     |                 |                         |
|                                 |                       | U                | 0              |                   |              |                     |                 |                         |
|                                 | E-Mail-               | h******          | *****h         |                   |              |                     |                 |                         |
|                                 | Kontrollbehörde       | LWA-VS           |                |                   |              |                     |                 |                         |
|                                 |                       | these tile for   |                | ato all Ohan alam | V            |                     |                 |                         |
|                                 | Kanton:               | HODUFI U         | aeneriert ei   | ne automatisch    | e Meldung an | igerech<br>i den er | net (Standortki | Kanton Bewirtschafter). |
|                                 | Kontakt Kanton:       | E-Mail: SC       | Δ@admin.v      | s.ch Telefon: nu  | ll           |                     |                 |                         |
|                                 |                       | 2 11011 001      |                |                   |              |                     |                 |                         |
|                                 | Produkt               |                  |                |                   |              |                     |                 |                         |
|                                 | Produkt wählen        | Mist verro       | ottet - Pferd  | e - Nges 4.08 k   | g/m3 - P2O5  | 3.0 kg/             | m3 - VS00000    | 020000712 Châteaur 💌    |
|                                 |                       |                  |                | _                 |              | _                   |                 |                         |
|                                 | Liefermenge           | 0.0              | JU1 m3 dies e  | entspricht        | 0 kg Nge     | S                   | 0 kg P20        | 05                      |
|                                 | Lieferdatum           | 04.12.201        | 18 🔢 🖛 ,       | ¢ 🔿               |              |                     |                 |                         |
|                                 | Fakultativer Text     |                  |                |                   |              |                     |                 |                         |
|                                 |                       |                  |                |                   |              |                     |                 |                         |
|                                 |                       |                  |                |                   |              |                     |                 |                         |
|                                 |                       |                  |                |                   |              |                     |                 |                         |
|                                 |                       | Sen              | iden           | Abbrechen         | I            |                     |                 |                         |
|                                 |                       |                  |                |                   |              |                     |                 |                         |
|                                 | Bundesamt für Land    | wirtschaft BLV   | N - Bundesam   | t für Umwelt BAFU |              |                     |                 |                         |
|                                 | Kontakt   Rechtliches | 2                |                |                   |              |                     |                 |                         |
|                                 |                       |                  |                |                   |              |                     |                 |                         |

Damit die Lieferung durch den Kanton bestätigt werden kann, müssen Sie den Lieferschein ausdrucken und es müssen beide Parteien (der Abgeber sowie der Abnehmer) den Lieferschein unterschreiben.

| Bewirtschafterdaten                                                                                                    | Lieferungen > Abgaben an externe Betriebe/Personen (Export)                                                                                                    |
|----------------------------------------------------------------------------------------------------|----------------------------------------------------------------------------------------------------|
| Produkle<br>Lieferungen<br>Abgaben (ohne Vertrag) erfassen<br>Abgabe (mit Vertrag) erfassen<br>Pendents Lieferscheine<br>Abgaben an externe<br>Betrieber/Personen (Export)<br>Abnahmen von externen<br>Betrieber/Personen (Import)<br>Verträge (Abgabe)<br>Verträge (Abgabe) | Der Lieferschein mit der Lieferschein-Nr.597.966 wurde erfolgreich registriert.<br>Ausdrucken und<br>Unterschrift des<br>Neue Lieferung erfassen<br>Neue Lieferung erfassen |
| Gehallstabelle<br>Handbuch.<br>Helpdesk Agate<br>0848 222 400<br>Info@aaatehebdesk.ch<br>Mo bis Fr, 08:00 bis 16:30                                                                                                    | Bundesamt für Landwirtschaft BLW - Bundesamt für Umwelt BAFU<br>Kontak   Rechtliches                                                                                        |

Übersicht Lieferschein:

| Abgeber                                                                                                    | Abnehmer (vin<br>VS000000050<br>Etat du Valais S<br>Châteauneuf<br>1950 Sion<br>Gemeinde: 626<br>SCA@admin.vs  | t. Kantonsbetrieb)<br>1405-VS0000020000712<br>Service de l'agriculture<br>6 Sion<br>5.ch |
|----------------------------------------------------------------------------------------------------|----------------------------------------------------------------------------------------------------|------------------------------------------------------------------------------------------|
| Lieferdatum: 04.12.2018                                                                                                    | Erstelldatum:                                                                                                  | 04.12.2018                                                                               |
|                                                                                                    | Abnehmer (ph<br>Muster Hans<br>Privatperson<br>Musterstrasse 1<br>9999 Mustersta<br>000000000<br>hans@muster.o | ysisch)<br>I<br>dt                                                                       |
| Liefermenge 0 m3 entspricht                                                                                                    | 0 kg Nges und 0 kg P                                                                                           | 205                                                                                      |
| Mist verrottet - Pferde VS000000200                                                                                                    | 000712 Châteauneuf Sion Exp                                                                                    | ploitations à l'année                                                                    |
| Kategorie Suisse-Bilanz: Mist, A3                                                                                                    |                                                                                                    |                                                                                          |
| Gehalt - Nges 4.08 kg/m3 - P2O5 3.0 k                                                                                                    | tg/m3                                                                                                    |                                                                                          |
| Anleitung zur Lieferbestätigung<br>1. Internet: im persönlichen Agate-Ko<br>seine Hofdüngerlieferungen bestäti<br>Ohne Empfangsbestätigung wird die e | onto ( <u>www.aqate.ch</u> ) kann jede<br>gen.<br>xportierte Menge bei den Bila                                | r unter HODUFLU > Lieferungen<br>nnzkontrollen nicht berücksichtigt!                     |
| Ort, Datum:                                                                                                    | Ort, Datum:                                                                                                    | Obligatorische                                                                           |
| Der Abgeber:                                                                                                    | Der Abnehmer:                                                                                                  | Angaben!                                                                                 |
|                                                                                                    |                                                                                                    | _                                                                                        |
|                                                                                                    |                                                                                                    |                                                                                          |

Eine Kopie des unterschriebenen Lieferscheins senden Sie bitte an die folgende Adresse:

Dienststelle für Landwirtschaft Amt für Direktzahlungen Av. Maurice-Troillet 260 1951 Sion (Châteauneuf)

Oder eingescannt per E-Mail an: ryan.studer@admin.vs.ch

Weitere Informationen finden Sie im Benutzerhandbuch von HODUFLU unter: https://www.blw.admin.ch/blw/de/home/politik/datenmanagement/agate/hoduflu.html